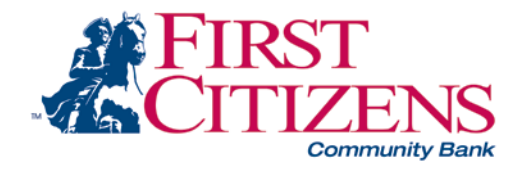

## **My NetTeller Functionality**

My NetTeller enables you to fully customize your online banking environment by selecting the functionality you want to see when you log in thereby creating a customized dashboard style landing page of the online banking functions you use most often.

To utilize this enhanced functionality you must actively navigate to the *My NetTeller* or *Payment Center* options. You can then select to make one of the pages your new landing page.

The *My NetTeller* option is accessible within the main navigation bar upon initial login, and appears just to the left of the Account Listing option. It is also accessible from any other main option (e.g. Transfers, Transactions, Stop Payments) under the main tab.

| NetTeller    | Bill Payment | E-Statements | Options     |                       |              |                                                                |
|--------------|--------------|--------------|-------------|-----------------------|--------------|----------------------------------------------------------------|
| My NetTeller | *Accounts    | Order Che    | cks Interes | Rates Open An Account | FI Transfers |                                                                |
|              |              |              |             |                       |              | Whole Wheat Bancorp<br>8 Breakfast St.<br>Dinerville, CA 90212 |

The *Payment Center* option is found under the Bill Payment tab and is accessible from any option within the Bill Pay tab. It is the default landing page for options in the Bill Payment tab.

|     | NetTeller       | Bill Payment | E-Statements | Options                |      |
|-----|-----------------|--------------|--------------|------------------------|------|
|     | »Payment Center | Add Payment  | Payees       | Add P                  | ayee |
| 100 |                 |              |              | A 110 A 14 A 1 4 4 4 4 |      |

Upon visiting either *My NetTeller* or *Payment Center*, each widget individually loads while the overall page loads:

| Configure Th | his Page    |             |                                                                                                    |                                                                                                    |
|--------------|-------------|-------------|----------------------------------------------------------------------------------------------------|----------------------------------------------------------------------------------------------------|
| o 😒          | My Accounts | 🔕 R. 🍥      | Welcome                                                                                                    | 8                                                                                                    |
|              | 🎇 Loading   |             | 🎇 Loading                                                                                                    |                                                                                                    |
|              |             |             | 🇱 Loading                                                                                                    | ]                                                                                                    |
| -            |             | My Accounts | Image: Contract of the second second sec | Image: Content of the second second secon |

Widgets at the top of the page will load before widgets at the bottom. During the loading time, each widget is pulling data from a separate record, based on its function. Once all widgets have loaded, the overall page "Loading..." gray indicator box will disappear.

## My NetTeller Initial View

Upon navigating to the *My NetTeller* option, you will see Marketing Ads\*, default widgets\*\* and page configuration options:

| Main                                                                                                    | Bill Payment                      | E-Statements                                                             | Options                              |                            |                           |                                                                                      |
|----------------------------------------------------------------------------------------------------|-----------------------------------|--------------------------------------------------------------------------|--------------------------------------|----------------------------|---------------------------|--------------------------------------------------------------------------------------|
| »My NetTeller                                                                                                | Accounts                          | Order Chec                                                               | ks Int                               | erest Rates                | Open Ar                   | Account                                                                              |
| Set As Start Page                                                                                            | <u>Configure This Pag</u>         | 2                                                                        |                                      |                            |                           | Whole Wheat Bancorp<br>8 Breakfast St.<br>Dinerville, CA 90212<br>800.444.8887       |
| Alerts                                                                                                    | J 😒 🗖                             | My Accounts                                                              |                                      |                            | @ J 8                     | Welcome                                                                              |
| No Alerts<br>GoTo                                                                                            | No a to s                         | accounts selected. Use<br>elect your accounts to                         | e the 'Configure<br>view.            | Settings' icc              | on above                  | PUNKY LEE BREWSTER<br>tcambron@jackhenry.com<br><u>Change</u>                        |
| the 'Configure Settir<br>above to select you                                                                 | r items.                          | Recent Transactions                                                      | 5                                    |                            | ۵ ال ۵                    | 08/16/2010 - 03:19:42 PM                                                             |
| Messages<br>No new Secure Me                                                                                 | ≪ No r<br>45 c<br>tran            | ecent transactions for<br>lays. Use the 'Configu<br>sactions to view.    | your selected t<br>re Settings' icon | ransactions<br>above to se | in the last<br>elect your |                                                                                      |
| Send Messag                                                                                                  |                                   | Scheduled Transfers                                                      | 5                                    |                            | <b>A</b>                  | Did You Know 🔊 🔇                                                                     |
| Transfer<br>Transfer:                                                                                        |                                   | 22/10 Bus DDA 0001<br>0005<br>22/10 Bus DDA 0001<br>0005<br>Due DDA 0001 | -> Tish CK<br>-> Tish CK             | \$7.77<br>\$1.11           | View<br>View              | Find out more                                                                        |
| From:<br>                                                                                                    | No r                              | Recent Transfers<br>ecent transfers found                                |                                      |                            | ⊗ &                       | You can now create your own<br>NetTeller landing page.<br>Click the MyNetTeller link |
| Transfer                                                                                                    |                                   | Recent Statements                                                        |                                      |                            | @ A 8                     | below to get started!                                                                |
| Select Account                                                                                               | No s<br>'Cor                      | tatements are availat<br>figure Settings' icon a                         | ble. To add othe<br>bove to select y | r accounts,<br>our account | use the<br>ts.            |                                                                                      |
| Select Format                                                                                                | ~                                 |                                                                          |                                      |                            |                           | VIP Tokens<br>The key to securing                                                    |
| Select Range                                                                                                 |                                   |                                                                          |                                      |                            |                           | your personal info<br>Call us about this service today!                              |
| Account Balances<br>No accounts selecte<br>the 'Configure Settin<br>above to select you<br>accounts to view. | @ ∮ ⊗<br>d. Use<br>ngs' icon<br>r |                                                                          |                                      |                            |                           | Circuit and                                                                          |

Configurable widgets will show a default message indicating you should use the 'Configure Settings' icon. Once you initially configure the widget, data will populate.

## **Payment Center Initial View**

The Payment Center is housed under the Bill Pay tab in NetTeller. Payment Center functionality will only apply if you are enrolled in NetTeller Bill Pay. You must have established at least one Payee before being able to access the Payment Center option.

Upon navigating to the *Payment Center* option, you will see default widgets\* and page configuration:

| NetTeller                         | Bill Payment               | E-Statements       | Options              |            |           |                |                                                                     |
|-----------------------------------|----------------------------|--------------------|----------------------|------------|-----------|----------------|---------------------------------------------------------------------|
| »Payment Center                   | Add Payment                | Payees             | Add                  | Payee      |           |                |                                                                     |
| »Payment Center                   | Scheduled Payments         | History            | Add Accour           | nt         |           |                |                                                                     |
| Set As Start Page                 | <u>Configure This Page</u> |                    |                      |            |           | Whole<br>Diner | Wheat Bancorp<br>8 Breakfast St.<br>ville, CA 90212<br>800.444.8887 |
| Make Payments                     | I 😣                        | Outstanding        | Payments             |            |           |                | 8                                                                   |
| Payee:                            | Amount:                    | There are no outst | anding check paym    | nents.     |           |                |                                                                     |
| BABYSITTER<br>KANSAS CITY<br>STAR | 0.00                       | Recent Pa          | ayments              |            |           |                | A 😢                                                                 |
| VERIZON                           | 0.00                       | No processed payr  | ments between 8/1    | /2010 - 8/ | 30/2010   |                |                                                                     |
| Quick Pay                         | yment                      | Scheduled          | Payments             |            |           |                | 8                                                                   |
|                                   |                            | Payee:             | Туре:                | Amount:    | Pay From: | Pay On:        | Est. Arrival:                                                       |
| Payment Calendar                  | A 😣                        | VERIZON            | E                    | \$75.00    | DDA 0004  | 8/30/2010      | 9/2/2010                                                            |
| ▲ Aug ★ 2                         | 010 🗸 🖸                    | KANSAS CITY        | <u>STAR</u> <u>E</u> | \$49.95    | DDA 0004  | 8/31/2010      | 9/3/2010                                                            |
| Su Mo Tu We                       | Th Er Sa                   | Edit Selected      |                      |            |           | Total:         | \$124.95                                                            |
|                                   | 4 5 6 7                    |                    |                      |            |           |                |                                                                     |

Configurable widgets will show a default message indicating that you should use the 'Configure Settings' icon. Once you initially configures the widget, data will populate.

### My NetTeller and Payment Center Page Configuration

You can configure the *My NetTeller* or *Payment Center* page with the **Set As Start Page** | **Configure This Page** option, which appears in the top left portion of each screen.

| Main                                           | Bill Payment      | E-Sta                                    | atements                         | Options                      |         |                   |                              |                                                                             | 1                                                                    |
|------------------------------------------------|-------------------|------------------------------------------|----------------------------------|------------------------------|---------|-------------------|------------------------------|-----------------------------------------------------------------------------|----------------------------------------------------------------------|
| »My NetTeller                                  | Accounts          |                                          | Order Check                      | s Interes                    | t Rates | Open An a         | Account                      | FI Transfers                                                                |                                                                      |
|                                                |                   |                                          |                                  |                              |         |                   | Wh                           | ole Wheat Bancorp<br>8 Breakfast St.<br>inerville, CA 90212<br>800.444.8887 |                                                                      |
| Set As Start Page                              | Configure This Pa | ge                                       | NetTeller                        | Bill Paymer                  | ıt      | E-Statements      | Options                      |                                                                             |                                                                      |
|                                                |                   |                                          | »Payment                         | Center Add Pa                | yment   | Payees            | Add                          | Payee                                                                       |                                                                      |
|                                                |                   |                                          | »Payment Cent                    | er Scheduled P               | ayments | History           | Add Accour                   | nt                                                                          |                                                                      |
| GoTo  Contact Transfer History Download Transa | act               | Reg DD/<br>Savings<br>DDA 000<br>DDA 000 | Set As Star                      | t Page   <u>Configure Th</u> | is Page |                   |                              | Whole<br>Diner                                                              | Wheat Bancorp<br>8 Breakfast St.<br>rville, CA 90212<br>800.444.8887 |
|                                                |                   |                                          |                                  |                              |         |                   |                              |                                                                             | I                                                                    |
| Massage                                        |                   | Reo                                      | Make Payme                       | nts 🥑                        | 8       | Outstanding       | ) Payments                   |                                                                             | 8                                                                    |
| nessages                                       | A LANCA MALAN     | Mallon,                                  | Payee:                           | Amount:                      |         | There are no outs | tanding check paym           | ients.                                                                      |                                                                      |
|                                                |                   |                                          | BABYSITTER<br>KANSAS CIT<br>STAR | <u> </u>                     |         | Recent P          | ayments<br>nents between 8/1 | /2010 - 8/31/2010                                                           | 8 K                                                                  |

**Set As Start Page**: Select to save the page as the new landing screen upon login instead of seeing the standard Account Listing page. If left *de*selected, you must actively navigate to the *My NetTeller* or *Payment Center* options to access those screens.

<u>Note</u>: You may always navigate to the traditional Account Listing page. You may also deselect this field to restore the traditional Account Listing page as the default landing page.

<u>Important</u>: Only one Start Page can be selected. For example, if *My NetTeller* has already been selected as the start page, and if you then select *Payment Center* as the start page, this new selection will trump the previous selection. You will be directed to *Payment Center* upon next login.

**Configure This Page**: Upon clicking this link on either the *My NetTeller* or *Payment Center* page, you will see a lightbox window allowing control over which widgets to display on that page. Any widget not set as a system default will be listed in the right column of the lightbox window and can be added.

| · · ·     | lyNetTeller Settings             |            |                |         |
|-----------|----------------------------------|------------|----------------|---------|
| Select Co | lumn To Configure: Left Column 💌 | ]          |                |         |
| 5 items s | elected                          | Remove all | Search field   | Add all |
| ‡ GoTo    |                                  | _          | Make Payments  | +       |
| Transfe   | r                                | _          | Messages       | +       |
| Downlo    | ad                               | -          |                |         |
| 1 Account | Balances                         | -          |                |         |
| 1 Alerts  |                                  | -          |                |         |
|           | Widgets being displayed          |            | Widgets not di | splayed |
|           |                                  |            |                |         |

To configure the page:

**<u>Step 1</u>**: Choose a column to work with from the **Select Column To Configure** drop-down field. The names of widgets (items) assigned to that column will appear below.

<u>Note</u>: *My NetTeller* has a Left, Center and Right column; *Payment Center* has a Left and Right column. The default selection is Left Column. Widgets are assigned into specific columns on the *My NetTeller* or *Payment Center* pages and cannot be reassigned to different columns.

Step 2: Review the widgets being displayed (left side of lightbox).

**<u>Step 3</u>**: Review the widgets not currently displaying (right side of lightbox).

**<u>Step 4</u>**: Add or remove widgets and change the order of display, if desired.

- a) Click **minus** (-) on individual widgets to remove that widget from view. Click **<u>Remove all</u>** to eliminate all widgets from view. The removed widgets will then be listed on the right side of the lightbox for later addition.
- b) Click the **plus** (+) on individual widgets to display that widget. Click <u>Add all</u> to display all widgets. The added widgets will then be listed on the left side of the lightbox.
- c) **Search** for a non-displaying widget by keying in the widget name. The search box is not case sensitive.
- d) Click and drag the displaying widgets to change the order.

**<u>Step 5</u>**: Return to Step 1 until all columns have been set up.

<u>Step 6</u>: Click Save to retain changes made to all columns. The **Configure This Page** lightbox will close and the *My NetTeller* or *Payment Center* page will reload to reflect the changes.

## *My NetTeller* and *Payment Center* Widget Configuration

While the configuration concept for each widget is the same, the content within the configuration lightbox window will vary based on the purpose of the widget.

<u>Note</u>: The Configure icon will not appear on widgets where configuration is not applicable.

#### To configure a widget:

**<u>Step 1</u>**: Click the **Configure** icon on the widget. The Configure lightbox will appear:

| GoTo Settings            |                   |                     |         |
|--------------------------|-------------------|---------------------|---------|
| 4 items selected         | <u>Remove all</u> |                     | Add all |
| ‡ Contact                | _                 | Transfer History    | + 🔨     |
| Download Transactions    | -                 | Add a Payee         | +       |
| Alert Listing            | _                 | Account Information | +       |
| \$ Search Transactions   | -                 | Account             | +       |
|                          |                   | Account Settings    | +       |
|                          | ←                 | Balance Alerts      | +       |
|                          |                   | Display Settings    | +       |
|                          |                   | Event Alerts        | +       |
| Options included in widg | et                | Options not include | d + +   |
|                          |                   | Pavee List          | + •     |
|                          | 1111              |                     |         |

**<u>Step 2</u>**: Review the items being displayed (left side of lightbox).

Note: Configuring the widget for the first time will not have any items on the left side.

**<u>Step 3</u>**: Review the items not currently displaying (right side of lightbox).

**<u>Step 4</u>**: Add or remove items and change the order of display, if desired.

- a) C l ick minus (-) on individual item to remove that item from the widget.
   You may also click <u>Remove all</u> to eliminate all items from the widget. The removed items will then be listed on the right side of the lightbox for later addition.
- b) Click the plus (+) on individual items to include it in the widget. You may also click <u>Add</u> <u>all</u> to include all items. The added items will then be listed on the left side of the lightbox.
- c) **Search** the un-added items by keying in the item name. The search box is not case sensitive.
- d) Click and drag the displaying items to change the order.

<u>Step 5</u>: Click **Save** to retain changes made to the widget. The **Configure** lightbox will close and the widget will reload to reflect the changes.

# Widget Formatting

The widget formatting is as follows:

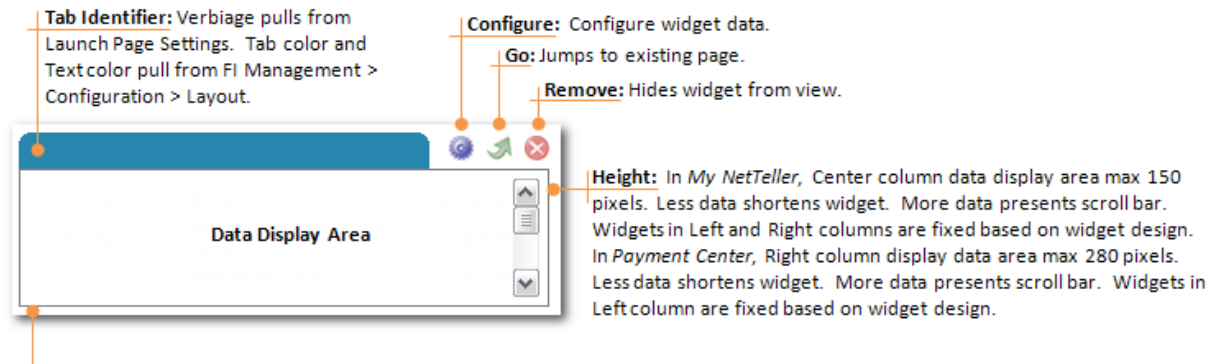

Width: In My NetTeller, Left column is fixed at 200 pixels. Right column is fixed at 250 pixels. Center column expands based on browser. In Payment Center, Left column is fixed at 200 pixels. Right column expands based on browser.

**Configure**: Click to access a lightbox window that allows the user to configure the widget. For example, clicking Configure in the "Recent Transactions" widget shows a list of accounts the user can display within the widget.

**Go**: Click I to jump to the traditional screen relating to the data contained in the widget. For example, clicking Go in the "Recent Transactions" widget takes the user to Transactions option.

**Remove**: Click <sup>Solo</sup> to immediately remove the widget from the *My NetTeller* or *Payment Center* page. The user can always re-add the widget under the **Configure This Page** link.

Upon placing the cursor over the **Configure**, **Go** or **Remove** icon, hover text appears defining that icon.

Note: Not all widgets have all three icons.

# Widget Definitions

# My NetTeller Widgets

| <u>Note</u> : Availability of widget is based on user's permissions within the NetTeller ID setup. |                                                                                                    |                                      |                                                                                                    |  |  |  |
|----------------------------------------------------------------------------------------------------|----------------------------------------------------------------------------------------------------|--------------------------------------|----------------------------------------------------------------------------------------------------|--|--|--|
|                                                                                                    |                                                                                                    | Left Column (Act                     | ionable Items)                                                                                                    |  |  |  |
| Widget Name                                                                                        | Function                                                                                                    | Go destination                       | Image                                                                                                    |  |  |  |
| GoTo                                                                                               | Links to other<br>applicable<br>NetTeller<br>functionality. Also<br>available on<br>Payment Center.               | N/A                                  | Contact<br>• Contact<br>• Mobile Settings<br>• Search Transactions                                                                                                    |  |  |  |
| Messages                                                                                           | Indicates receipt of<br>secure messages<br>from First Citizens<br>Community Bank.                                 | Message Center<br>> View<br>Messages | Messages     Image: Constraint of the secure of the secure o |  |  |  |
| Transfer                                                                                           | Conduct one-time,<br>immediate transfer.<br>Also available on<br><i>Payment Center</i> .                          | Transfers ><br>New Transfer          | Transfer   \$   0.00   From:   V   To:   V   Transfer                                                                                                    |  |  |  |
| Download                                                                                           | Conduct transaction<br>download.                                                                                  | Transactions ><br>Download           | Download     Image: Comparison of the second second s |  |  |  |
| Account<br>Balances                                                                                | Balance of accounts.<br>Click pseudo name<br>to see Account Info.<br>Also available on<br><i>Payment Center</i> . | Account Listing                      | Account Balances         Image: Constraint of the system         Image: Constraint of the system         Image: Consta the system         Image: Cons                                                                                                    |  |  |  |
| Alerts                                                                                             | Indicates receipt of login alert.                                                                                 | Options > Alerts                     | Alerts     Image: Constraint of the second second sec |  |  |  |

| Center Column (Informational Items) |                                                                                                    |                                |                                                                                                    |  |  |  |
|-------------------------------------|----------------------------------------------------------------------------------------------------|--------------------------------|----------------------------------------------------------------------------------------------------|--|--|--|
| Widget Name                         | Function                                                                                                    | Go destination                 | Image                                                                                                    |  |  |  |
| My Accounts                         | Shows account,<br>balance. Click pseudo<br>name to access<br>transactions. Link to<br>Account Info.                           | Account<br>Listing             | My AccountsImage: Constraint of the second second seco |  |  |  |
| Recent<br>Transactions              | Last 30 days of<br>transactions on all<br>accounts configured.<br>Roll over transaction to<br>see account number<br>affected. | Current<br>Transactions        | Recent Transactions         Image: Constraint of the second second s        |  |  |  |
| Scheduled<br>Transfers              | Lists pending transfers.<br>Link displays all transfer<br>details.                                                            | View<br>Scheduled<br>Transfers | Scheduled Transfers<br>My Account<br>03/22/10 -> Reg \$150.00 View<br>DDA 0006<br>My Account<br>02/22/10 > Peg \$011.10 View                                                                                                    |  |  |  |
| Recent<br>Transfers                 | Lists transfer history.<br>Link to full transfer<br>details.                                                                  | Transfers ><br>History         | Recent Transfers     Image: Constraint of the second second   |  |  |  |
| Recent<br>Statements                | Lists NetTeller<br>statements. Link<br>displays statement in<br>lightbox window.                                              | Statements                     | Recent Statements     Image: Constraint of the statement of the statement of the s  |  |  |  |
| Recent<br>Payments                  | Lists last 30 days of Bill<br>Pay history. Also<br>available on <i>Payment</i><br><i>Center</i> .                             | Bill Pay<br>History            | Recent Payments         Image: Constraint of the system         Image: Constraint of the system         Image: Constrated         Image: Constraint of the system                                                                                                    |  |  |  |

| Right Column (FI or user-related Items) |                                                                                                    |                                        |                                                                                                    |  |  |  |
|-----------------------------------------|----------------------------------------------------------------------------------------------------|----------------------------------------|----------------------------------------------------------------------------------------------------|--|--|--|
| Widget Name                             | Function                                                                                                    | Go destination                         | Image                                                                                                    |  |  |  |
| Welcome                                 | Shows your name, email<br>address, last login info<br>and MFA watermark (if<br>applicable). Link will take<br>you to Personal Options.<br><u>Note</u> : You cannot remove<br>this widget. | N/A                                    | Welcome         KATHRYN COLENSO         kathryn@nettelleruser.com         Change         Last Login:         07/16/2010 - 02:15:21 PM |  |  |  |
| Did You<br>Know                         | <i>My NetTeller</i> tips. Link<br>directs to additional<br>detail about the tip with<br>further access to all tips.                                                                       | List of all Did<br>You Know<br>topics. | Did You Know<br>you decide what widgets show on this page?<br><u>Find out more</u>                                                    |  |  |  |

#### Cash Management Widgets (Business Cash Management customers only.)

<u>Note</u>: Availability of widget is based on user's permissions within the NetTeller ID/Cash User setup.

|                            |                                                                                        | Column                            |                                                                                                    |
|----------------------------|----------------------------------------------------------------------------------------|-----------------------------------|----------------------------------------------------------------------------------------------------|
| Widget Name                | Function                                                                               | Go<br>destination                 | Image                                                                                                    |
| Recent ACH                 | Lists last 7 days of<br>ACH history. Link<br>directs to batch<br>details.              | ACH ><br>History                  | Recent ACH         Image: Control of the system         Image: Control of the system         Image: Contread (the system)         Image: Control of |
| Positive Pay<br>Exceptions | Lists Positive<br>Pay/ARP exceptions.<br>Roll over to see<br>exception reason.         | PositivePay/<br>ARP<br>Exceptions |                                                                                                    |
| Initiated<br>ACH           | Lists ACH batches in<br>an Initiated status.<br>Link directs to View<br>Batch details. | ACH > Batch<br>List               |                                                                                                    |
| Wires<br>Transmitted       | Lists last 7 days of wire history.                                                     | Wires ><br>History                |                                                                                                    |

# Payment Center Widgets

| Left Column         |                                                                                                    |                                      |                                                                                                    |  |  |
|---------------------|----------------------------------------------------------------------------------------------------|--------------------------------------|----------------------------------------------------------------------------------------------------|--|--|
| Widget Name         | Function                                                                                                    | Go<br>destination                    | Image                                                                                                    |  |  |
| Account<br>Selector | View <i>Payment Center</i> data for selected account. Default: All My Accounts                                                                                                    | N/A                                  | Account Selector 😣<br>View: All My Accounts 💌                                                                                                    |  |  |
| Payment<br>Calendar | Quick-glance view of payment<br>activity by date. Click on a date<br>to show payment details.<br>Calendar also drives the data<br>displaying on other widgets.<br>Go back up to 19 months and<br>forward up to 12/31 four years<br>ahead. | Larger<br>calendar<br>view           | Payment Calendar       Image: Constraint of the state of the state of |  |  |
| Make<br>Payments    | Enter one-time, immediate<br>payments to existing payees.<br>User is taken to second step of<br>Quick Payment to complete the<br>payment and conduct MFA.                                                                                 | Add<br>Payment ><br>Quick<br>Payment | Make PaymentsImage: Comparison of the systemPayee:Amount:BABYSITTER0.00KANSAS CITY0.00STAR0.00VERIZON0.00Quick Payment                                                                                                    |  |  |
| Account<br>Balances | Balance of accounts. Click<br>pseudo name to see Account<br>Info. Also available on <i>My</i><br><i>NetTeller</i> .                                                                                                    | Account<br>Listing                   | Account Balances 🐼 🔊<br>CASH RES 0007<br>\$59,977.21<br>Savings 0008<br>\$6,500.00<br>DDA 0004<br>\$5,412,706.31                                                                                                    |  |  |
| GoTo                | Links to other applicable NT<br>functionality. Also available on<br><i>My NetTeller</i> .                                                                                                    | N/A                                  | GoTo Contact<br>• Contact<br>• Mobile Settings<br>• Search Transactions                                                                                                    |  |  |
| Transfer            | Conduct one-time, immediate<br>transfer. Also available on <i>My</i><br><i>NetTeller</i> .                                                                                                    | Transfers ><br>New<br>Transfer       | Transfer<br>\$ 0.00 From: To: Transfer                                                                                                    |  |  |

| Right Column            |                                                                                                    |                       |                                                                                                    |  |
|-------------------------|----------------------------------------------------------------------------------------------------|-----------------------|----------------------------------------------------------------------------------------------------|--|
| Widget Name             | Function                                                                                                    | Go<br>destination     | Image                                                                                                    |  |
| Recent<br>Payments      | Lists last 30 days of Bill<br>Pay history. Also<br>available on <i>My</i><br><i>NetTeller</i> page.                                                                                                    | Bill Pay<br>History   | Recent Payments         Image: Constraint of the system         Image: Constraint of the system         Image: Constrated of the system         Image: Constand of the system< |  |
| Outstanding<br>Payments | Displays 90 days of<br>issued CHECK payments<br>that have not yet<br>cleared the user's<br>account. After 90 days,<br>uncleared items drop off<br>the widget. Click the<br>Payee for payment<br>details. | N/A                   | Outstanding Payments           Payee:         Type:         Annount:         Pay From:         Date Issued:         Check #:           SPRING         C         \$40.01         Reg DDA 0004         8/26/2010         1000000031           BANK OF AMERICA         C         \$1.00         Reg DDA 0007         8/26/2010         600000050           ALIAS OF PAYEE SUMMER         C         \$1.22         Reg DDA 0007         8/26/2010         600000049           <                                                                                                    |  |
| Scheduled<br>Payments   | Shows scheduled<br>payments for month<br>being displayed. Can<br>Edit Selected payments.                                                                                                    | Scheduled<br>Payments | Scheduled Payments         Image: Scheduled Payments         Image: Scheduled Payments         Image: Scheduled Payments         Pay Cell         Pay Cell         Pay Cell         Pay Cell         Pay Cell         Pay Cell         Pay Cell         Pay Cell         Pay Cell         Pay Cell         Pay Cell         Pay Cell         Pay Cell         Far Arrival         Image: Scheduled Payments         Pay Cell         Far Arrival         Image: Scheduled Payments         Far Arrival         Image: Scheduled Payments         Scheduled Payments                                                                                                    |  |